## How to Grant Access to Your School Nurse via the Nemours App

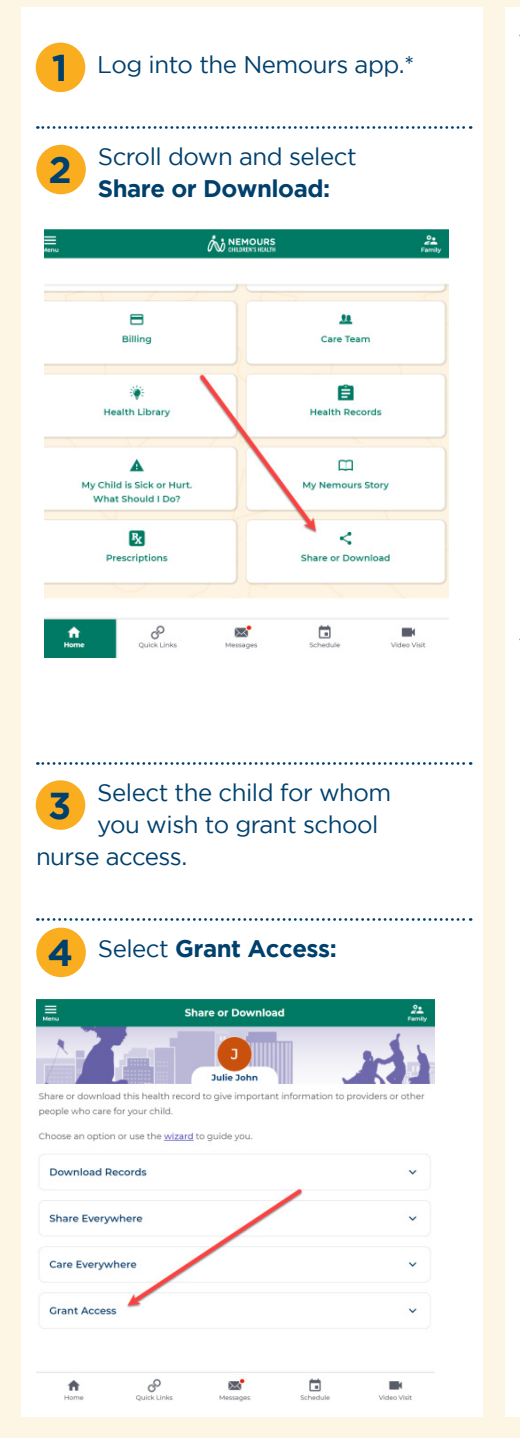

|                  | Grant Access                  |
|------------------|-------------------------------|
|                  | Julie John                    |
| n baus<br>Victor |                               |
| Accore           | to Another Person             |
| Access           |                               |
|                  | Grant Full Access             |
|                  | Grant Video Visit Access Only |
| rant Acc         | zess to School Nurse          |
|                  | Back to Share or Download     |

6 Select your child's school from the drop-down and select **Continue:** 

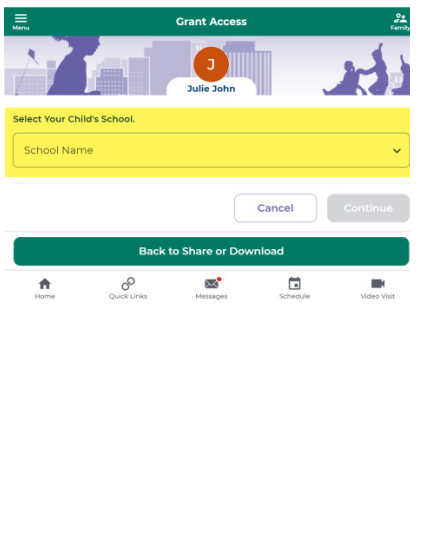

7 The system will automatically generate a form for you to digitally sign. Download and review the form, then check the box and select **I Agree, Submit Request:** 

| Menu                     |                                           | Grant Access                     |                   | C.<br>Family   |
|--------------------------|-------------------------------------------|----------------------------------|-------------------|----------------|
|                          |                                           | J<br>Julie John                  |                   | A              |
| We placed your it.       | request into a PDF                        | form. You must re                | view the PDF be   | ore you submit |
|                          | ± Dow                                     | nload and Revie                  | w (PDF)           |                |
| I'm requesti information | ng access for the s<br>on the PDF form is | chool nurse at App<br>s correct. | oquinimink Pre Sc | hool. The      |
|                          | Cancel                                    | l Agree, Sul                     |                   |                |
|                          |                                           |                                  |                   |                |
|                          | Back                                      | to Share or Dow                  | nload             |                |
| Home                     | Quick Links                               | Messages                         | Schedule          | Video Visit    |

You have now signed the form. You can download a digitally signed copy for your reference. Your school nurse now has access to your child's medical record.

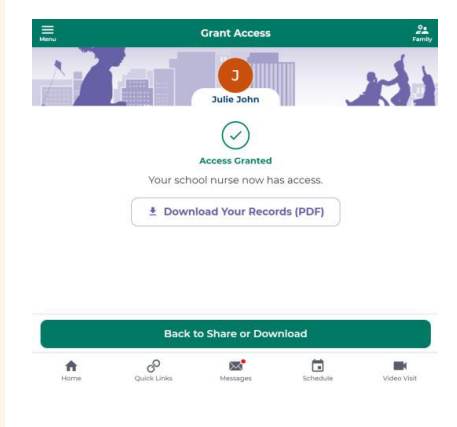

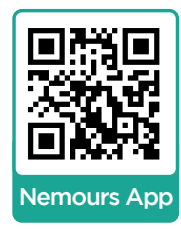

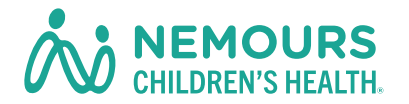

\*To create a Nemours app account, visit **app.nemours.org** or scan the QR code.